# 2025 年度 洛星中学校入学試験

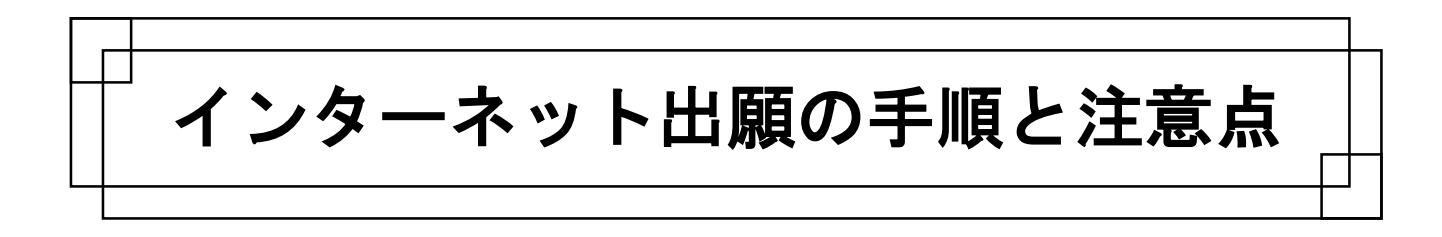

# 洛星中学校出願の流れ

○ミライコンパス インターネット出願利用ガイドはこちらからご覧いただけます。→

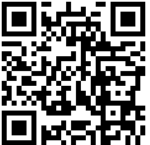

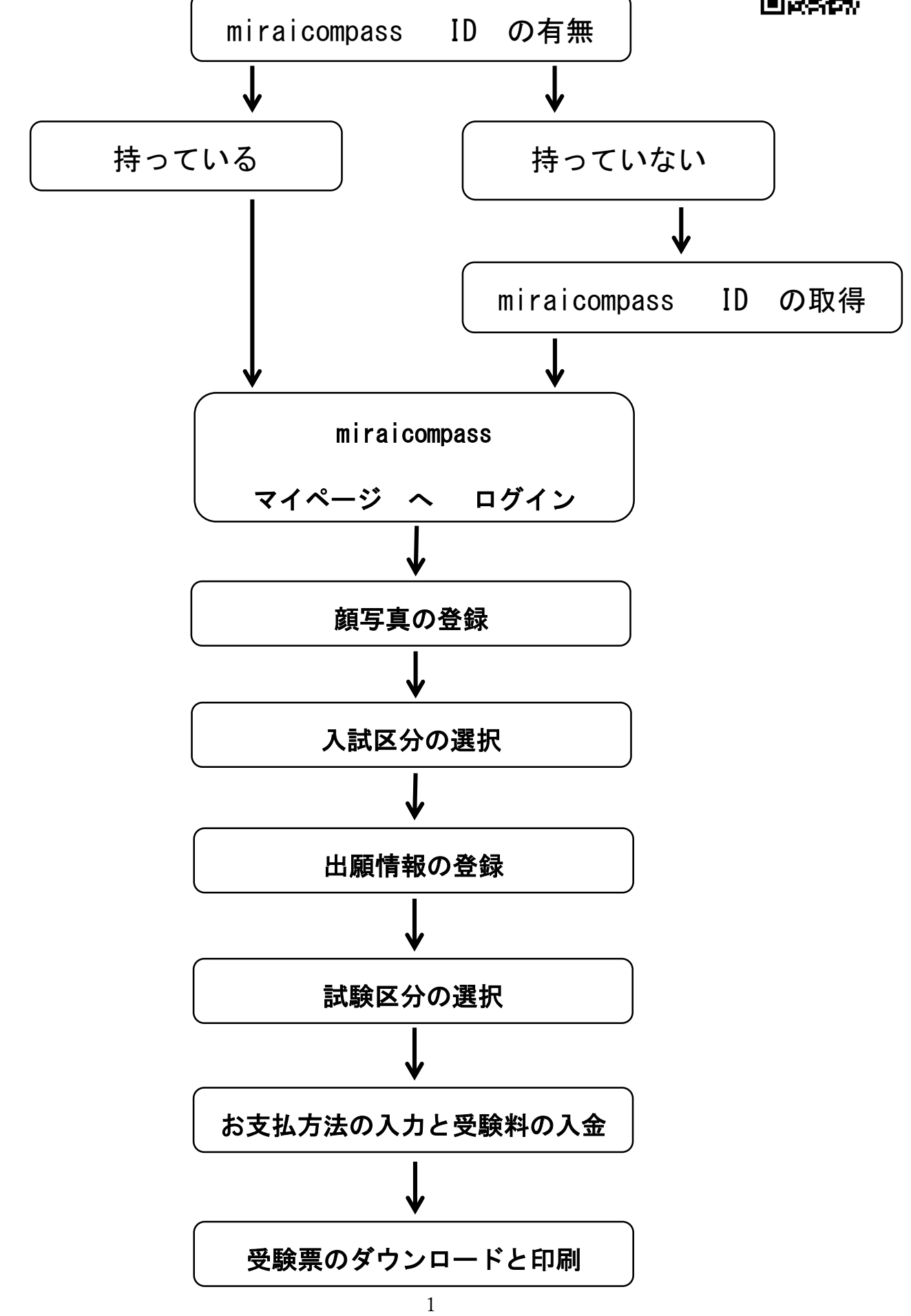

#### miraicompass IDの作成

#### 1. 洛星中学・高等学校 公式ホームページ より、2025年度入試情報を選択

- miraicompass IDの作成 インターネット出願を進めるにあたり、 ユーザIDを作成します。 メールアドレスをご準備ください。 「はじめての方はこちら」ボタンを押し、 手続きを進めてください。
- \*メールアドレスをお持ちでない方は、フリーメールアドレスを取得し、ご利用ください。

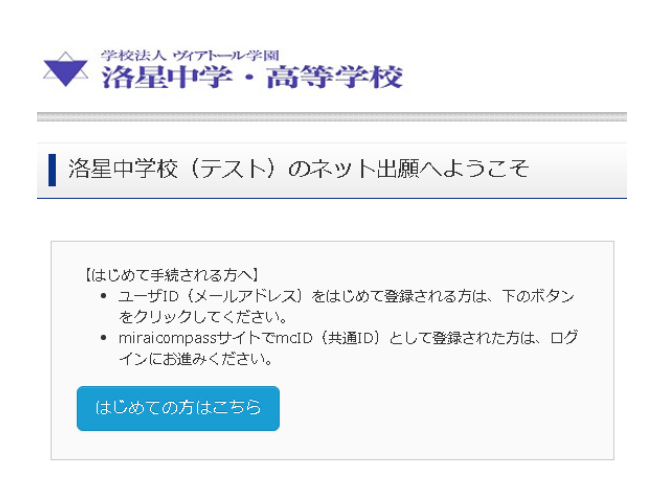

#### 3. メールアドレスの登録

メールアドレスを登録します。今後このメールアドレスがログインするための I Dおよび連絡先となり ます。スマートフォンまたはパソコン用のメールアドレスを登録してください。 登録後、「送信」ボタンを押してください。

| メールアドレス | rakusei2018@yahoo.co.jp                            |  |  |  |  |  |
|---------|----------------------------------------------------|--|--|--|--|--|
|         | ※メールアドレスは大文字と小文字を区別します。<br>(入力した通りにメールアドレスが登録されます) |  |  |  |  |  |
|         | 戻る送信                                               |  |  |  |  |  |

#### 4. 確認コードの入力

ご登録いただいたメールアドレスに、確認コードが送信されます。

メールに送られた確認コード(英数字6桁)を登録画面中の確認コード入力枠に、入力してください。

| **お手続きはまだ完了しておりません。<br>確認コード入力       | ,メールを確認し、以下の入力を進めてください。                                                                             |
|--------------------------------------|----------------------------------------------------------------------------------------------------|
| 確認コード                                | 510806                                                                                              |
| 下記メールア†<br>メールに記載す<br><b>(確認コードの</b> | <sup>ド</sup> レス宛てに確認コードお知らせメールを送信しました。<br>された確認コードを入力し、パスワード登録(本登録)を行ってください。<br><b>ク有効期間は20分です)</b> |
|                                      | rakusei2018@yahoo.co.jp                                                                             |
|                                      | ※スニルアドレスはへメチビ小スチを区別します。<br>(上記に表示されている通りにメールアドレスが登録されます)                                            |

5. miraicompass IDとパスワードの登録

| パスワード入力   |              |                |        |
|-----------|--------------|----------------|--------|
| 志願者氏名(カナ) | セイ: ラク >>    | メイ: セイイチロウ     | (全角カナ) |
|           | □ パスワードの伏字解除 |                |        |
| パスワード     | ••••••       | ※下記、ノウワード条件を参照 |        |
| パスワード(確認) | •••••        |                |        |

志願者氏名とパスワードを登録します。今後このIDとパスワードを入学試験終了まで使用しますので 忘れないようにしてください。

#### 6. miraicompass ID (以下mcID)の登録

miraicompass IDの基本情報の登録が終わりました。最後に、「はい」を選び登録を完了 してください。登録完了後、トップページへ移動してください。

| mcID(共通ID)登録                                                                                                    |                                                                                                    |
|----------------------------------------------------------------------------------------------------|----------------------------------------------------------------------------------------------------|
| mcID(共通ID)として登録する                                                                                                    | ; 💽 はい 🔘 いいえ                                                                                                    |
| <ul> <li>7.mcIDによるログイン</li> <li>洛星中学校ネット出願ページ下方にあるログイン画面に、先ほどのメールアドレスと登録したパスワードを入力してください。</li> <li>入力完了後、「ログイン」ボタンを押して、マイページへ移動してください。</li> </ul>                                                                                                  | 【ユーザID登録がお済みの方へ】<br>• 登録済みのユーザID(メールアドレス)、パスワードを入力のうえ、<br>「ログイン」をクリックしてください。<br>• メールアドレスの変更を希望される場合は、ログイン後、「メールアド<br>レス変更」より変更してください。<br>メールアドレス<br>rakusei2018@yahoo.co.jp<br>パスワード ■ パスワードの伏字解除<br>・・・・・・・・・・・・・・・・・・・・・・・・・・・・・・・・・・・・ |
| <ul> <li>8. 顔写真データの登録</li> <li>マイページにログインしたのち、志願者の顔写真を<br/>登録します。</li> <li>この作業を行わなければ、先に進むことはできません。なお、顔写真は再登録が可能です。</li> <li>入学試験出願時には、普段通りの写真を登録してください。例えば、試験を受ける際に眼鏡をかける場合は<br/>眼鏡をかけた状況で撮影した写真データを登録してください。写真の条件については、注意事項に従ってください。</li> </ul> | ラクセイイチロウ さんのマイページ<br>お知らせ<br>「愛験票の写真について」<br>露着の <u>酸写真データ</u> を、下のボタンから、 <b>必ず</b> 、登録してください。<br>顔写真データ朱登録の場合、マイページから先に進むことはできません。<br>また、共通DPを選保されていて、顔写真データをご登録満みの場合、再度のアップロードは不要です。                                                     |
| <ol> <li> <b>顔写真データのアップロード</b><br/>顔写真アップロードボタンを押し、顔写真ファイル<br/>選択画面に移動してください。     </li> </ol>                                                                                                    | 出願用顔写真<br>出願用顔写真が登録されていません。<br>顔写真アップロードボタンから登録の手続きを行ってください。                                                                                                    |

なお注意点にあるように、このmc I Dは、同じシス テムを使用している他校出願時にも同じ写真が利用 可能です。

## mcID(共通ID)として登録する場合は、「ユーザ情報変更」メニューよりお手続きください。

度登録した出願用頗写真を他のmiraicompassサイトで出願する際も同じ頗写真が利用できます。

ログインしているメールアドレスをmcID(共通ID)として登録しておくと、

(再度、写真登録していただく必要がなくなります)

# 10. 顔写真データファイルの選択

「ファイルを選択」ボタンを押し、出願写真を選択してください。 写真の規定に関しては注意にある通り、無帽・正面・背景なしで、お一人で写っているものです。

| I                      | 出願用の写真を選択してください。 |         |           |  |  |  |  |
|------------------------|------------------|---------|-----------|--|--|--|--|
| 写真の規定(サイズ、ファイル形式等)はこちら |                  |         |           |  |  |  |  |
|                        | 出願写真を選択          | ファイルを選択 | 選択されていません |  |  |  |  |

# 11. 顔写真のトリミング

選択した顔写真をトリミングします。 拡大・縮小・回転が可能です。明るさの調整はできません。 適切な大きさに調整したのち、「写真をチェックする」 ボタンを押してください。 適切な大きさに調整できたら、「写真を登録する」ボタンを 押し、マイページから「出願手続きを行う」ボタンで次に 進みます。

O詳しくはミライコンパス顔写真登録ガイドをご覧くださいhttps://www.mirai-compass.jp.net/photo\_guide/QR コード-

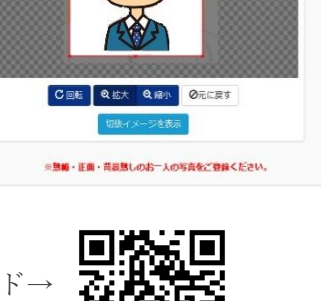

録する写真をチョ

# ② 願書の作成および受験票の印刷

#### 1. 出願申し込み

マイページから、「新規申込手続き」
ボタンを押し、入学試験種別を選択します。

なお、入学試験種別は、一人の受験生につき、4科目・3科目のどちらかしか選べません。

また、後期日程の出願については、前期日程合格発表後から出願可能となります。一度出願し受理された 願書内容は変更できません。入金された受験料も返却できませんので、注意してください。

| 申込履歷      |            |                            |                              |                  |     |
|-----------|------------|----------------------------|------------------------------|------------------|-----|
| 申込履歴情報(よあ | りません。      |                            |                              |                  |     |
| 申込番号      | 入試区分       | 申込日                        | 支払方法                         | 入金情報             | 受験票 |
|           |            |                            |                              |                  |     |
|           | 1つの<br>画面右 | メールアドレスで、双子<br>上メニューの「志願者追 | など複数名の出験を行う場<br>加」をクリックし、志願者 | 合。<br>を追加してください。 |     |

新規申込手続き

## 2. 入試区分の選択

入試区分を選択します。前期日程・後期日程より選択してください。

| 入試区分選択 |      |                    |   |  |
|--------|------|--------------------|---|--|
|        | 入武区分 | 前期日程(申込期間:6/1~1/5) | • |  |
|        |      |                    |   |  |

次へ

# 3. 志願者情報の入力

入力フォームに従い、志願者情報を順次入力してください。なお、外字には対応しておりません。

戻る

| 志願者情報入力      |       |    |     |   |     |   |     |        |        |
|--------------|-------|----|-----|---|-----|---|-----|--------|--------|
| 志願者氏名(漢字) 参短 | 姓:    | 海  |     |   |     |   | 名:  | 星一郎    | (全角)   |
| 志願者氏名(カナ) 83 | セイ:   | ラク |     |   |     |   | メイ: | セイイチロウ | (全角力ナ) |
| 生年月日 赵重      | 2005年 | •  | 12月 | ٠ | 22日 | ٠ |     |        |        |

コンピュータ内にある標準文字のみ利用可能ですので、予めご了承ください。

## 4. 保護者情報の入力

続いて、保護者情報を入力します。電話番号の欄には、今後連絡が取れる主たる番号と、その連絡先名を 記入ください。また、緊急連絡先には、入試当日連絡を受けることができる番号をご記入ください。 その際、緊急連絡先がどなたなのかも記入願います。

| 電話番号 必須          | 075 - 466 - 0001 (半角数字)  |
|------------------|--------------------------|
| 電話番号(例:自宅) 必須    | 自宅                       |
| 緊急連絡先(携帯) 必須     | 090 - 4666 - 0001 (半角数子) |
| 緊急連絡先名(例:父携帯) 必須 | 母携帯                      |
| 本人との関係(例:父) 必須   | \$                       |

#### 5. 試験日 および 受験型 の検索

試験日の確認および受験型を検索します。試験日の欄を押し、受験する正しい日付が出るかを確認してく ださい。受験型の欄を押し、4科目・3科目どちらかの受験型を検索してください。 なお、受験型についてはどちらか一方しか選べません。

# 試験検索

出願する試験を検索し、画面中段の選択ボタンを押してください。 (同時に複数出願する場合は、繰り返し検索・追加を行ってください)

| 入試区分 | 前期日程    |   |  |  |  |  |
|------|---------|---|--|--|--|--|
| 試験日  | 躍んでください | T |  |  |  |  |
| 受験型  | 躍んでください |   |  |  |  |  |

#### 6. 試験日 および 受験型 の確定

試験日および受験型の選択が終了すると、下側に検索された試験日程受験型が示されます。 これでよければ右側の「選択」ボタンを押し、受験する試験を確定してください。

| 試験検索                                       |                                |       |      |
|--------------------------------------------|--------------------------------|-------|------|
| 出願する試験を検索し、画面中段の選択オ<br>(同時に複数出願する場合は、繰り返し様 | 《タンを押してください。<br>◎索・追加を行ってください) |       |      |
| 入武区分                                       | 前期日程                           |       |      |
| 試験日                                        | 1月19日                          | *     |      |
| 受験型                                        | 4 教科型(国語・算数・理科・社会) ・           |       |      |
| 検索された試験                                    |                                |       |      |
| 入試区分                                       | 試験名                            | 試験日   | 選択   |
| 前期日程                                       | 前期日程 4 教科型                     | 1月19日 | ≫ 選択 |

#### 7. 申込内容確認書の印刷と受験料支払への移動

ここまでした入力した内容の確認・印刷を行う場合は、「保存して中断する」ボタンを押し、マイページの 「申込確認」ボタンから「申込内容確認書」を取得することができます。

確認後、変更がない場合は、マイページトップ画面の「続きから」手続きを再開し、お支払い画面へお進み ください。確認の必要がない場合は、お支払画面へお進みください。

| お知らせ                                |                  |                |                |          |
|-------------------------------------|------------------|----------------|----------------|----------|
| ※ここまでした入力した内容の確認・印刷を行う場合は、<br>できます。 | 「保存して中断する」ボタンを押  | し、マイページの「申込確認」 | ボタンから「申込内容確認書」 | を取得することが |
| ※確認後、変更がない場合は、マイページトップ画面の「          | 「続きから」手続きを再開し、お支 | 払い画面へお進みください。  |                |          |
| ※受験料支払い後の諸変更はいっさいできませんので、ご          | 〔注意ください。         |                |                |          |
|                                     |                  |                |                |          |
|                                     | 戻るお支払い画面へ        | 保存して中断する       |                |          |

#### 8. 受験料、検定料の支払方法の選択

受験料、検定料の支払方法を、

① クレジットカード決済 ② コンビニエンスストアでの決済 ③ ペイジー決済

の3つの中からお選びください。クレジット決済では即時受験票が発行できますが、コンビニエンスストア による決済とペイジーによる決済では、決済が完了するまで受験票は発行できません。

.

| 試験名・試験日                              |                                                                         |                  |  |
|--------------------------------------|-------------------------------------------------------------------------|------------------|--|
| 入試区分                                 | 試験名                                                                     | 社論日              |  |
| 前期日程                                 | 前期日程 4 教科型                                                              | 1月13日            |  |
|                                      |                                                                         | 受験料・検定料 ¥20,000- |  |
| お支払い方法の遅れ<br>※お支払い方法の遅れ<br>お支払い方法により | <u>単沢</u><br>兔、次の画面で事罪平敬料が表示されます。<br>車務手数料が異なりますので、単務手数料を確認しお手続きしてください。 |                  |  |
| クレジットカード                             | e                                                                       |                  |  |
| 0 コンピニエンスス                           | ストア                                                                     |                  |  |
| ○ ペイジー・金融機                           | g間ATM (現金)                                                              |                  |  |
| ご利用可能な金融構成へ                          | TMEDUT                                                                  |                  |  |
| ◎ ペイジー・金融機                           | 2関ATM (カード・通帳)                                                          |                  |  |

# 9. 申し込み内容の最終確認と申し込み確定

申し込み内容をもう一度確認し、内容に問題がなけれ ば、右図の4項目にチェックを入れてください。 訂正しなければならない内容がある場合には、「戻る」 ボタンを押し、該当箇所を直してください。 また、受理後の変更はできませんので、注意して ください。

| ľ | ク | 上記内容で申込む」ホタンクリック後、修正かできなくなります。<br>リックする前に以下の項目を再確認し、誤りがなければチェックをつけてください。 |
|---|---|--------------------------------------------------------------------------|
| 8 | 1 | 志履者氏名(漢字) は受験生本人の氏名ですか                                                   |
|   |   | 洛 星一郎                                                                    |
| 8 | 1 | 生年月日 は受験生本人の生年月日ですか                                                      |
|   |   | 2005年12月22日                                                              |
|   | 1 | 住所 は全て入力されていますか(入力可能文字数を超える場合を除く)                                        |
|   |   | 京都府 京都市北区 小松原南町33                                                        |
| 6 | 1 | その他申込内容に誤りはありませんか                                                        |
|   |   |                                                                          |
|   |   |                                                                          |
|   |   | 定え トロ内容で申込わ                                                              |

# 10. 出願申込み受理画面

出願申込みが受理された場合には、下のような画面が表示されます。また、クレジットカード決済の場合には、決済も終了しますので決済番号も表示されます。申込番号と決済番号は、控えて おくようにしてください。

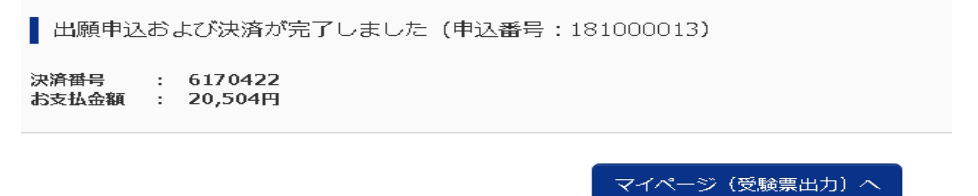

#### 11. 申込履歴の確認

入金完了が確認された試験に対しては、受験票が作成されます。 下図の「受験票」ボタンを押し、受験票のダウンロードを行ってください。

| 申込番号      | 入試区分 | 申込日   | 支払方法     | 入金情報        |      | 3  | 受験票 |
|-----------|------|-------|----------|-------------|------|----|-----|
| 181000013 | 前期日程 | 8月30日 | クレジットカード | 決済完了(8月30日) | 申込確認 | 55 | 受缺票 |

### 12. 受験票のダウンロードおよび印刷

「『受験票』表示」ボタンを押し、受験票をダウンロードしてください。 ダウンロードした受験票および受験に関する諸注意を印刷し、試験当日必ずご持参ください。 ○ミライコンパス 受験票印刷手順はこちらからご覧いただけます。→

ダウンロード

受験票PDFをダウンロードします。

ブラウザ上でPDFを開き印刷を行うと、罫線が消えたり、レイアウトが崩れる場合があります。 PDFを保存した後は、AdobeReaderを利用して表示・印刷を行ってください。

AdobeReaderをお持ちでない方は以下リンクよりダウンロードし、インストールしてください。

「受験票」表示

#### ② 入試および出願に関する問いあわせ先

入試内容に関するご質問は洛星中学・高等学校代表番号まで、出願システムおよび操作に関するご質問は ミライコンパス サポートセンターまでお願いいたします。

○入試内容に関するお問合せ

洛星中学校 洛星高等学校

〒603-8342 京都市北区小松原南町 33 <u>TEL: (075) 466-0001</u> <u>FAX: (075) 466-0777</u> 対応時間 9:00~16:00 (土・日・祝日を除く)

○システム・操作に関するお問合せ

ミライコンパス サポートセンター (運用委託会社:三菱総研DCS株式会社)

ミライコンパス 各ページ下部にある お問合せバナーをクリックしてください。 ページ内に記載されている電話番号にて 24 時間対応しております。

○ミライコンパス インターネット出願利用ガイドはこちらからご覧いただけます。→ https://www.mirai-compass.jp.net/nygk/

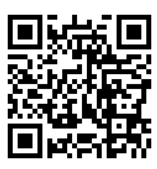